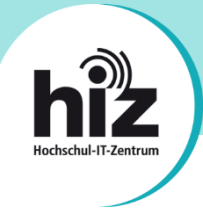

## htw saar

Wichtige Hinweise für Nutzerinnen und Nutzer der Hochschule für Technik und Wirtschaft des Saarlandes (htw saar):

- Beschäftigte der htw saar erhalten i.d.R. eine primäre E-Mail-Adresse der Form vorname.nachname@htwsaar.de.
- Studierende der htw saar erhalten eine primäre E-Mail-Adresse der Form *kennung@htwsaar.de*.
- Der Studienbereich Maschinenbau/Verfahrenstechnik der htw saar betreibt seine IT-Infrastruktur, insb. E-Mail, in eigener Verantwortung und unabhängig von den E-Mail-Diensten des HIZ.
  - Folgende Studiengänge werden nicht vom HIZ betreut:

EEB, FTB, FTM, MAB, MAM, MBB, MEV, MMA, MVB.

→ Für Studierende dieser Studiengänge gilt diese Anleitung nicht!

Wenden Sie sich bitte an die IT-Ansprechpartner Ihres Studienbereiches direkt an der htw saar.

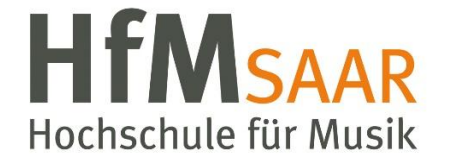

Diese Anleitung gilt ebenfalls für alle Angehörigen der Hochschule für Musik Saar. Hier sind keine Besonderheiten zu beachten.

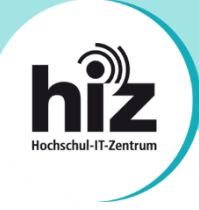

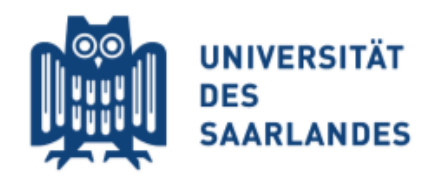

## Wichtige Hinweise für Nutzerinnen und Nutzer der Universität des Saarlandes:

- **Beschäftigte** der UdS erhalten i.d.R. eine **primäre E-Mail-Adresse** der Form *vorname.nachname@uni-saarland.de* (oder auch *@mx.uni-saarland.de* oder *@institut.uni-saarland.de*).
- **Studierende** der UdS erhalten eine **primäre E-Mail-Adresse** der Form *kennung@stud.uni-saarland.de*.
- Bei *kennung@uni-saarland.de* handelt es sich <u>nicht</u> um eine E-Mail-Adresse, sondern um einen Anmeldenamen, welcher zum Login bei Microsoft 365 (z.B. Teams) genutzt wird. E-Mails an diese "Adresse" können <u>nicht zugestellt</u> werden!
- Bei *kennung@teams.uni-saarland.de* handelt es sich um eine E-Mail-Adresse, welche Ihnen im Rahmen von Microsoft 365 (Exchange Online) zur Verfügung steht. E-Mails an diese Adresse werden **automatisch** zu Ihrer primären E-Mail-Adresse **weitergeleitet**.

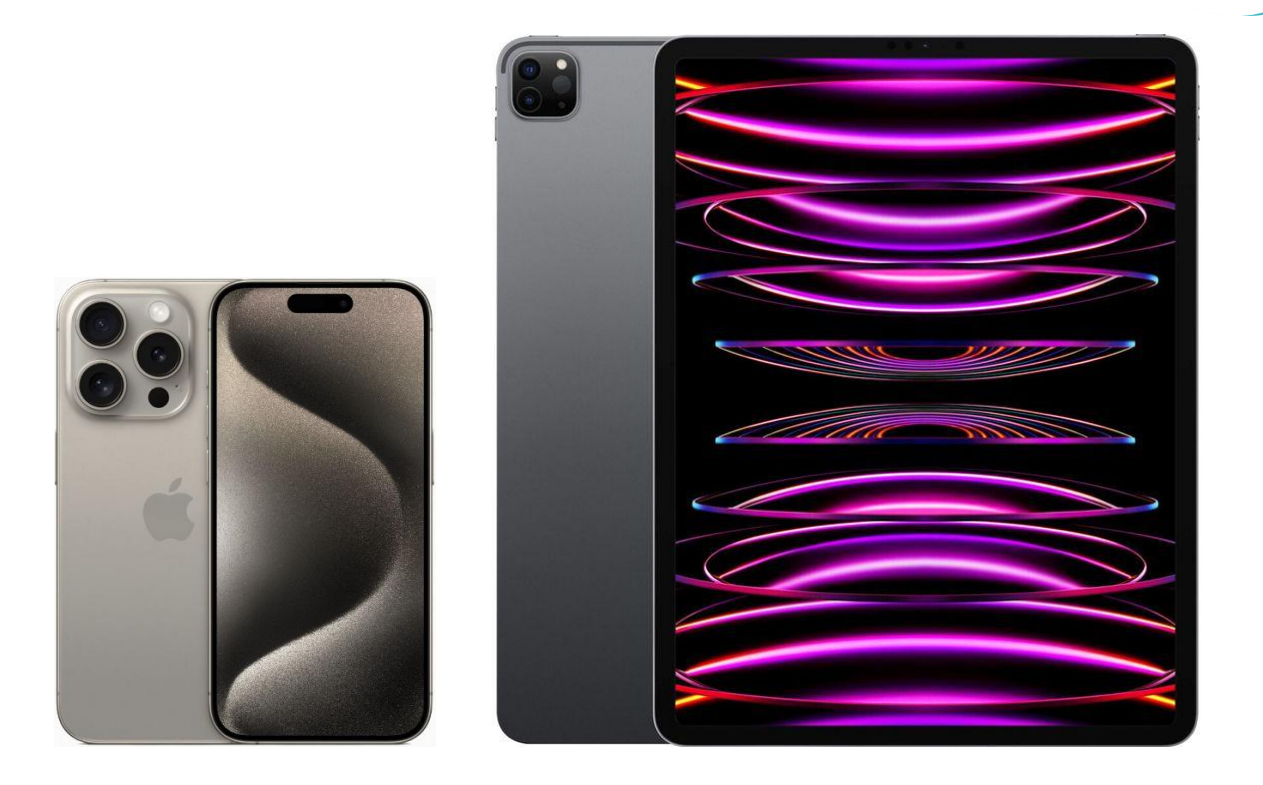

## Anleitung zur Einrichtung von HIZ-Mail auf einem Apple iPhone oder iPad

Auf einen Blick: Serverdaten zur Konfiguration Ihrer Mail-App

- Posteingangsserver
  Typ:
  - Typ: IMAPServername: mail.hiz-saarland.de
  - **Port:** 993
  - Verschlüsselung: SSL/TLS
  - Authentifizierung mit: Kennung/Passwort
- Postausgangsserver
  - Typ: SMTP
  - o Servername: mail.hiz-saarland.de
  - **Port:** 465
  - Verschlüsselung: SSL/TLS
  - o Authentifizierung mit: Kennung/Passwort

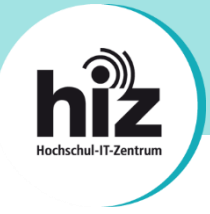

Die Einrichtung von HIZ-Mail auf einem iPhone oder iPad wird im Folgenden beispielhaft anhand einer Mitarbeiter-E-Mail-Adresse der Universität des Saarlandes erläutert.

Öffnen Sie die Einstellungen, navigieren Sie zu "Mail" und klicken Sie dort auf "Accounts":

| 13:19 Freitag 23. Sept. |                                     | 7 📶 🗢 93 % 🔳 |
|-------------------------|-------------------------------------|--------------|
| Einstellungen           | Mail                                |              |
|                         |                                     |              |
| App Store               | MAIL ZUGRIFF ERLAUBEN               |              |
| Wallet & Apple Pay      | Siri & Suchen                       | >            |
|                         | Mitteilungen<br>Banner, Kennzeichen | >            |
| Passwörter              | (1) Mobile Daten                    |              |
| 🖂 Mail                  |                                     |              |
| (I) Kontakte            | Accounts                            | 2 >          |
| Kalender                |                                     |              |
| Notizen                 | E-MAIL-LISTE                        |              |
| Fripperupgen            | Vorschau                            | 2 Zeilen >   |
|                         | An/Kopie anzeigen                   |              |
| Sprachmemos             | Streichgesten                       | >            |
| Nachrichten             |                                     |              |
| FaceTime                | NACHRICHTEN                         |              |
| Safari                  | Löschen bestätigen                  |              |
| Aktien                  | Datenschutz                         | >            |
| Übersetzen              | KONVERSATIONEN                      |              |
| Karten                  | Nach Konversation                   |              |

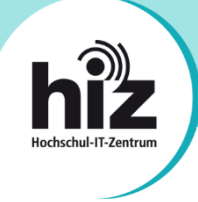

Klicken Sie auf "Account hinzufügen":

| 13:19 Freitag 23. Sept. |                                  |                    | 🔊 📶 🗢 93 % 🔲 |
|-------------------------|----------------------------------|--------------------|--------------|
| Einstellungen           | Mail                             | Accounts           |              |
| App Store               | ACCOUNTS                         |                    |              |
| Wallet & Apple Pay      | iCloud<br>iCloud Drive, Aktie    | n                  | >            |
|                         | Exchange<br>Mail, Kalender, Erii | nnerungen, Notizen | >            |
| Passworter              | Account hinzu                    | >                  |              |
| 🖂 Mail                  |                                  | $\checkmark$       | \$           |
| (I) Kontakte            | Datenabgleich                    |                    | Push >       |
| Kalender                |                                  |                    |              |
| Notizen                 |                                  |                    |              |
| Erinnerungen            |                                  |                    |              |

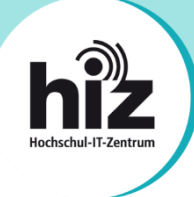

Klicken Sie auf "Andere":

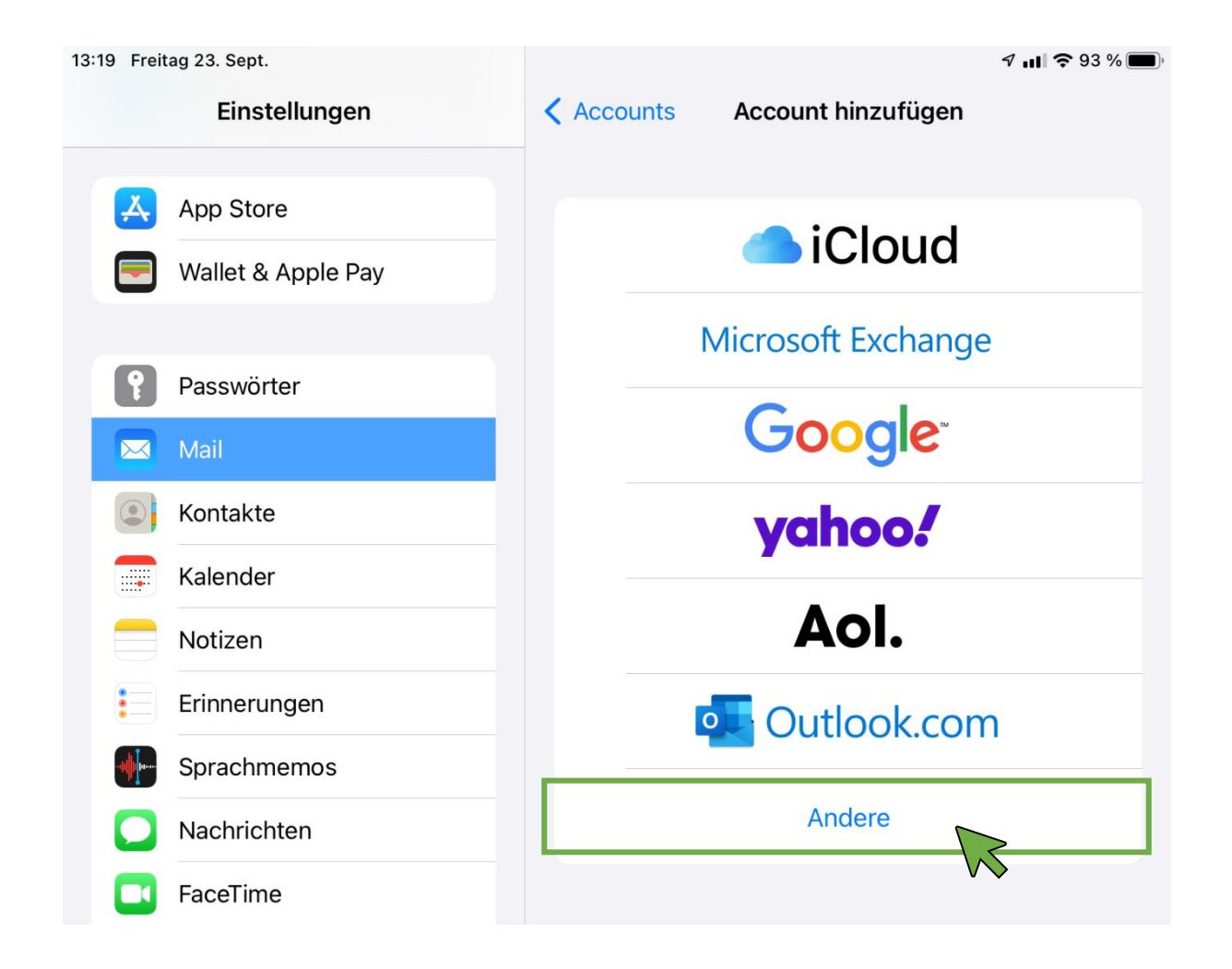

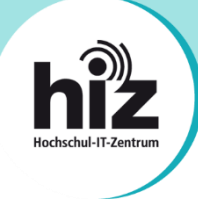

Klicken Sie auf "Mail-Account hinzufügen":

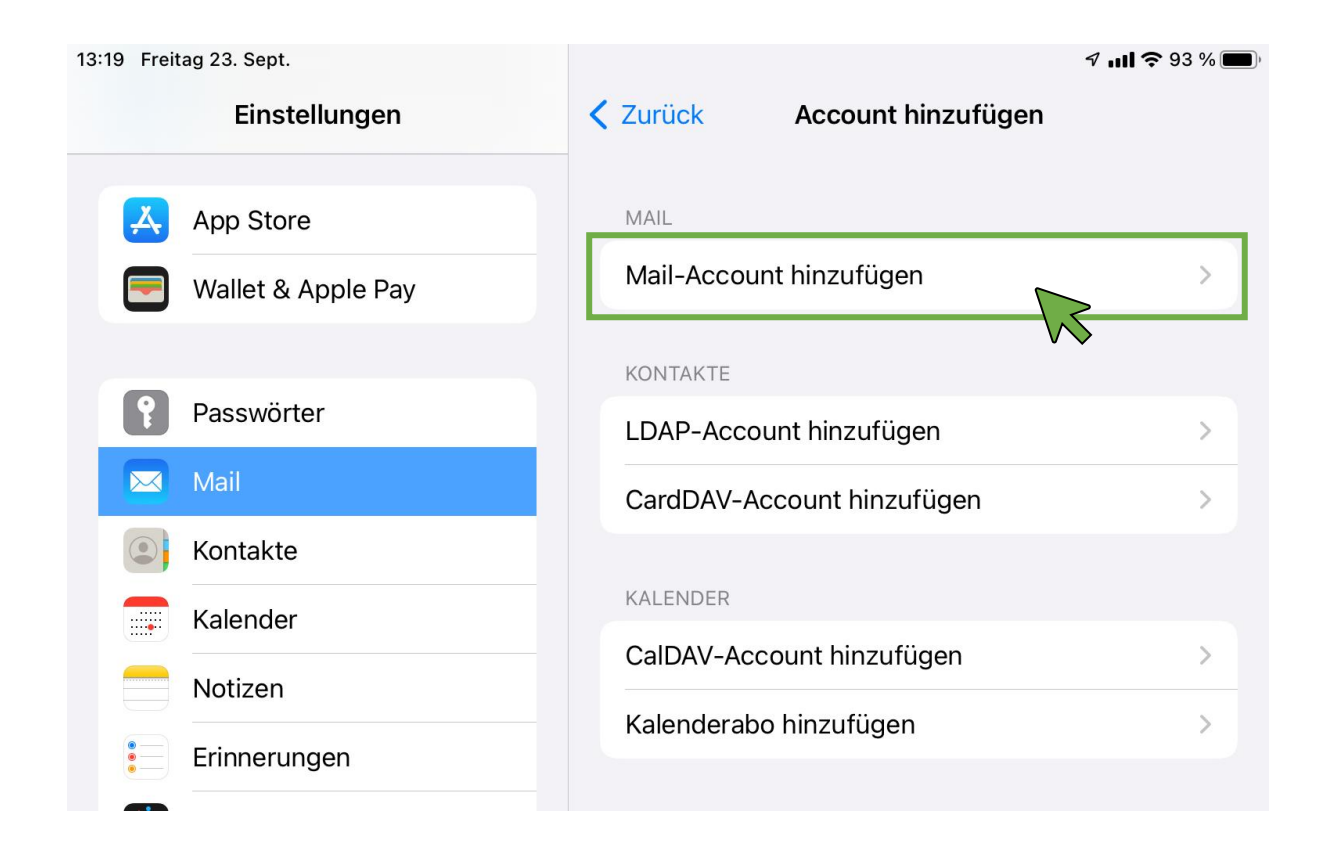

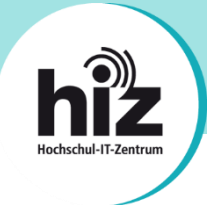

Nachdem Sie auf "Mail-Account hinzufügen" geklickt haben, erscheint der Dialog "Neuer Account":

| 13:20 Freitag 23. 5 | Sept.                                    |                                                                         |        | 🄊 📶 🗢 93 % 🔳 |
|---------------------|------------------------------------------|-------------------------------------------------------------------------|--------|--------------|
| E                   | Abbrechen                                | Neuer Account                                                           | Weiter |              |
| 🙏 App               |                                          |                                                                         |        |              |
| 💌 Walle             | Name                                     | Vorname Nachname                                                        |        | >            |
|                     | E-Mail                                   | vorname.nachname@uni-saarland.de                                        |        |              |
| Pass                | Passwort                                 |                                                                         |        | >            |
| 🖂 Mail              | Beschreibu                               | ng HIZ-Mail UdS                                                         |        | >            |
| (2) Kont            |                                          |                                                                         |        |              |
| Kale                |                                          |                                                                         |        |              |
| Walk                | Name<br>E-Mail<br>Passwort<br>Beschreibu | Vorname Nachname<br>vorname.nachname@uni-saarland.de<br>ng HIZ-Mail UdS |        | >            |

Tragen Sie hier bitte Ihren Vor- und Nachnamen, Ihre korrekte E-Mail-Adresse (s. Seite 1 und 2) sowie das Passwort Ihrer HIZ-Kennung ein. Als Beschreibung können Sie z.B. "HIZ-Mail UdS", "HIZ-Mail htw saar" oder "HIZ-Mail HfM Saar" eintragen.

Klicken Sie bitte anschließend auf "Weiter".

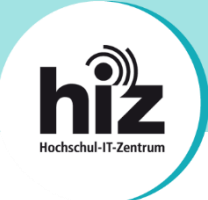

13:22 Freitag 23. Sept. 🤊 ull 🗢 93 % 🔳 E; Abbrechen **Neuer Account** Weiter App IMAP POP Wall Name Vorname Nachname Pass E-Mail vorname.nachname@uni-saarland.de Beschreibung HIZ-Mail UdS Kont SERVER FÜR EINTREFFENDE E-MAILS Kale Hostname mail.hiz-saarland.de Noti: Benutzername vonn000 Erinr Passwort Spra SERVER FÜR AUSGEHENDE E-MAILS Nacł Hostname mail.hiz-saarland.de Face Benutzername vonn000 Safa Passwort Aktien

Nachdem Sie auf "Weiter" geklickt haben, erscheint ein Dialog zur Eingabe der Serverdaten:

Tragen Sie die Serverdaten wie im Screenshot zu sehen ein. Normalerweise können Sie die Serverdaten von Seite 3 dieser Anleitung verwenden. In Einzelfällen müssen andere Serverdaten eingegeben werden (s. Hinweise auf den Seiten 1 und 2 dieser Anleitung).

Bitte tragen Sie auch in beiden Feldern jeweils das Passwort Ihrer HIZ-Kennung ein.

Klicken Sie danach auf "Weiter".

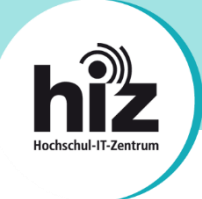

Wurden die Daten korrekt eingetragen, erscheint zum Abschluss folgender Dialog:

| 13:23 Frei                      | tag 23. Sept.      |                |                    | 🔊 ull 🗢 93 % 🔳 |
|---------------------------------|--------------------|----------------|--------------------|----------------|
|                                 | Einstellungen      | Zurück         | Account hinzufügen |                |
|                                 |                    |                |                    |                |
| A                               | App Store          | MAIL           |                    |                |
|                                 | Wallet & Apple Pay | Mail-Account h | inzufügen          | >              |
|                                 | -                  |                |                    |                |
| 2                               | Pass Abbrechen     | IMAP           | Sichern            | ,              |
|                                 | Mail               |                |                    |                |
|                                 | Kont 🖂 Mail        |                |                    |                |
|                                 | Kale               |                |                    |                |
|                                 | Noti:              |                |                    | >              |
|                                 | Frinr              |                |                    | >              |
|                                 | Spra               |                |                    |                |
|                                 | Nach               |                |                    |                |
|                                 |                    |                |                    |                |
|                                 | Face               |                |                    |                |
|                                 | Safa               |                |                    |                |
| ~~~~~                           | Aktie              |                |                    |                |
|                                 | Übei               |                |                    |                |
|                                 | Karte              |                |                    |                |
| processore<br>and a topological | Маß                |                |                    |                |
|                                 | Kurzbefehle        |                |                    |                |

Sie können hier außerdem noch auswählen, ob auch die Notizen Ihrer "Notizen-App" in Ihrem Mailkonto gesichert werden sollen oder nicht.

Klicken Sie danach auf "Sichern".

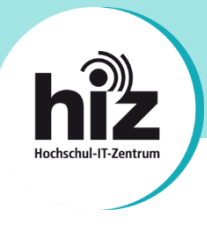

Die Einrichtung Ihres iPhones bzw. iPads ist nun abgeschlossen.

Bei Problemen wenden Sie sich bitte an support@hiz-saarland.de